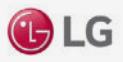

# Ansteuern & Auslesen von LG Wechselrichtern

MODELLE: HOME 8 / HOME 10

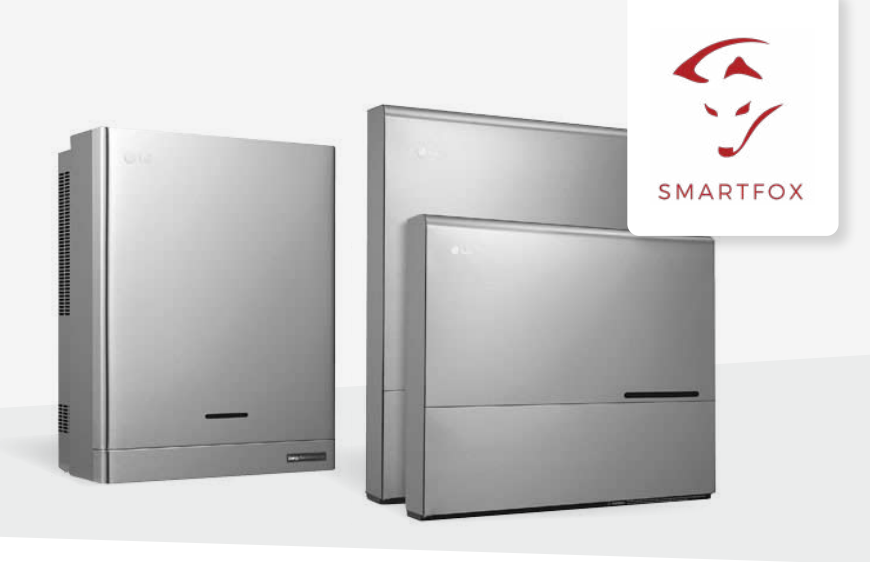

### Anleitung

Nachfolgende Anleitung erklärt die Anwendung und Parametrierung zum Auslesen von LG ESS Home-Wechselrichtern und zur Integration der PV- und Batteriedaten in das SMARTFOX Monitoring.

#### **Benötigte Artikel:**

LG Home 10

» SMARTFOX Pro inkl. Stromwandler 80A, ArtNr. 0791732486575 oder Stromwandler 100A, ArtNr. 0791732486698 Softwarestand EM2 00.01.03.10 oder höher

» LG ESS Home Wechselrichter LG Home 8 oder

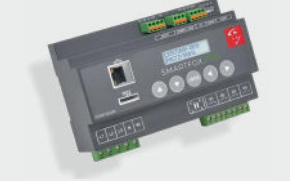

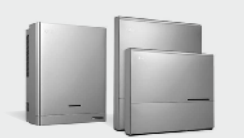

Softwarestand 10.05.7231 [R1332] Diese Version ist aktuell nur über den LG Support erhältlich:

LG Electronics ESS | Service - Team Mail: lge@e-service48.de

DE: 0049 (0)39484 / 976 380 AT: 0043 (0)720 / 11 66 01

CH: 0041 (0)44 / 505 11 42

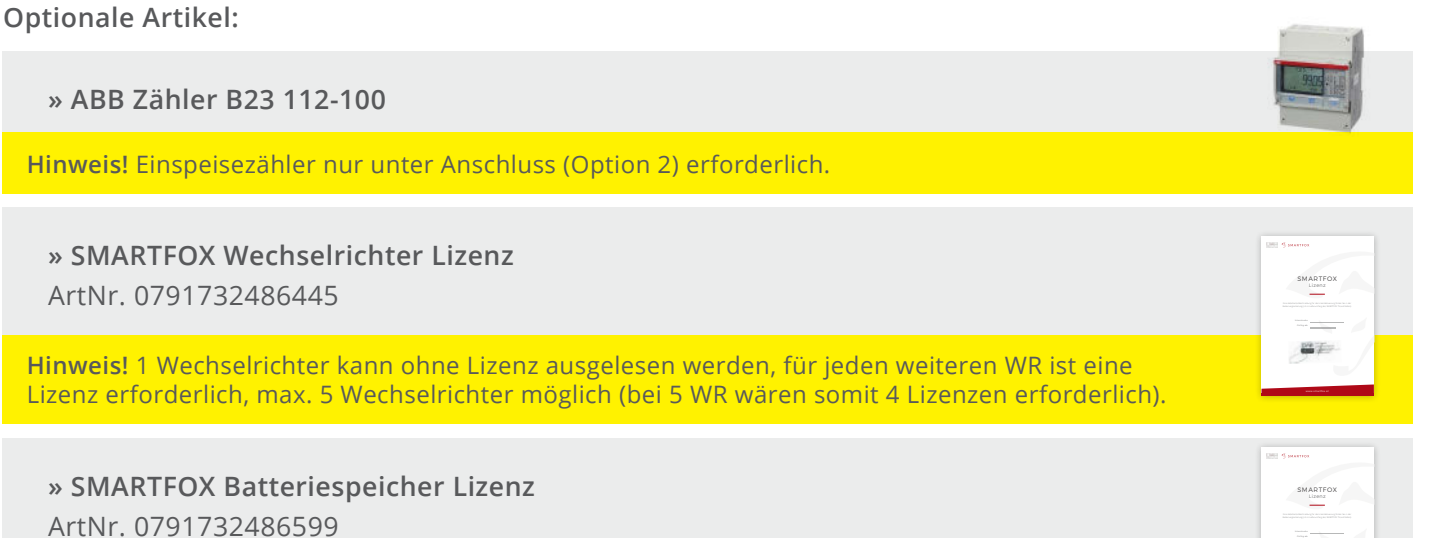

Hinweis! Wird benötigt, um die Batteriedaten in das Monitoring zu integrieren.

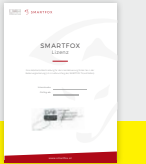

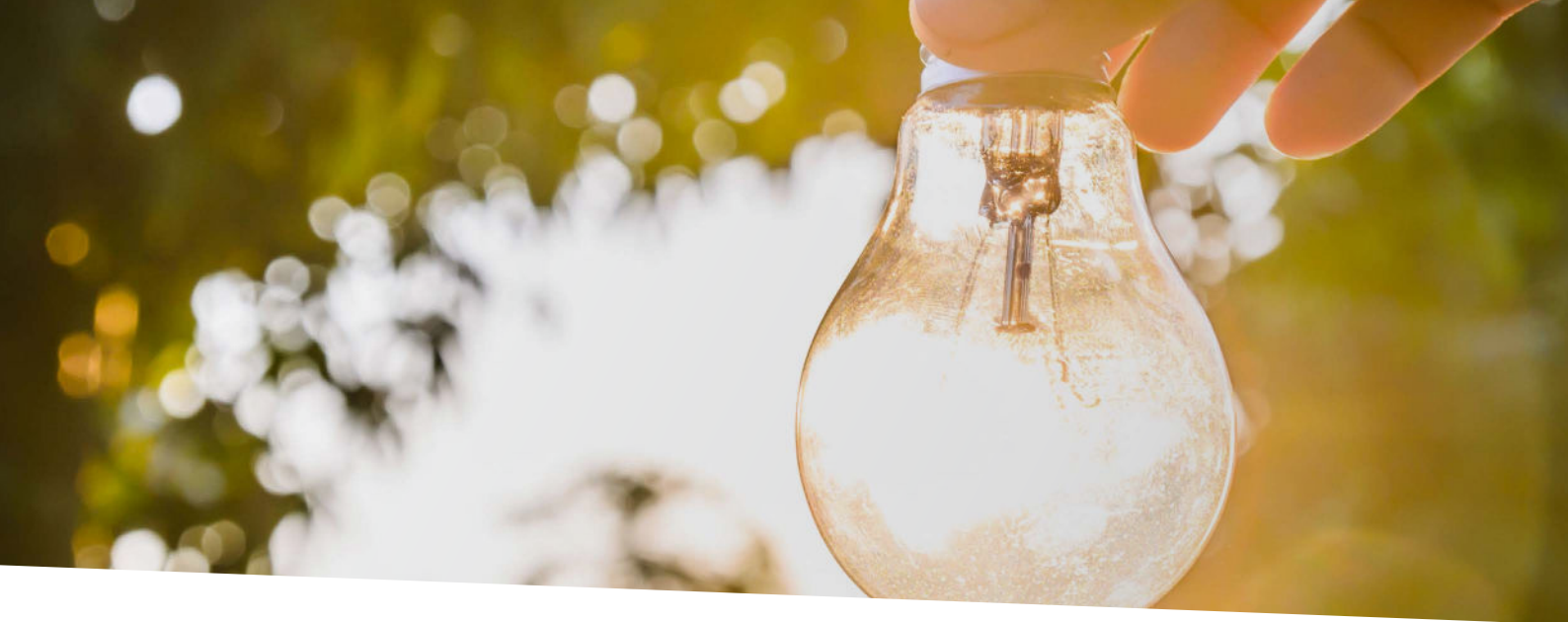

# Inhaltsverzeichnis

| Übersicht: Maximaler Systemausbau                         | 3  |
|-----------------------------------------------------------|----|
|                                                           |    |
| Option 1: SMARTFOX Pro & LG ESS Home ohne ABB-Zähler      | 4  |
| Systemaufbau, Anschlussbild                               | 4  |
| RS485 Verbindung SMARTFOX & LG ESS                        | 4  |
| Einstellungen am Wechselrichter (LG EnerVU Plus App)      | 5  |
| Einstellungen am SMARTFOX                                 | 7  |
|                                                           |    |
| Option 2: SMARTEOX Pro & LG ESS Home inklusive ABB-Zähler | 14 |

| •                                    |     |
|--------------------------------------|-----|
| Systemaufbau, Anschlussbild          | .14 |
| RS485 Verbindung ABB-Zähler & LG ESS | .14 |

## Maximaler Systemausbau

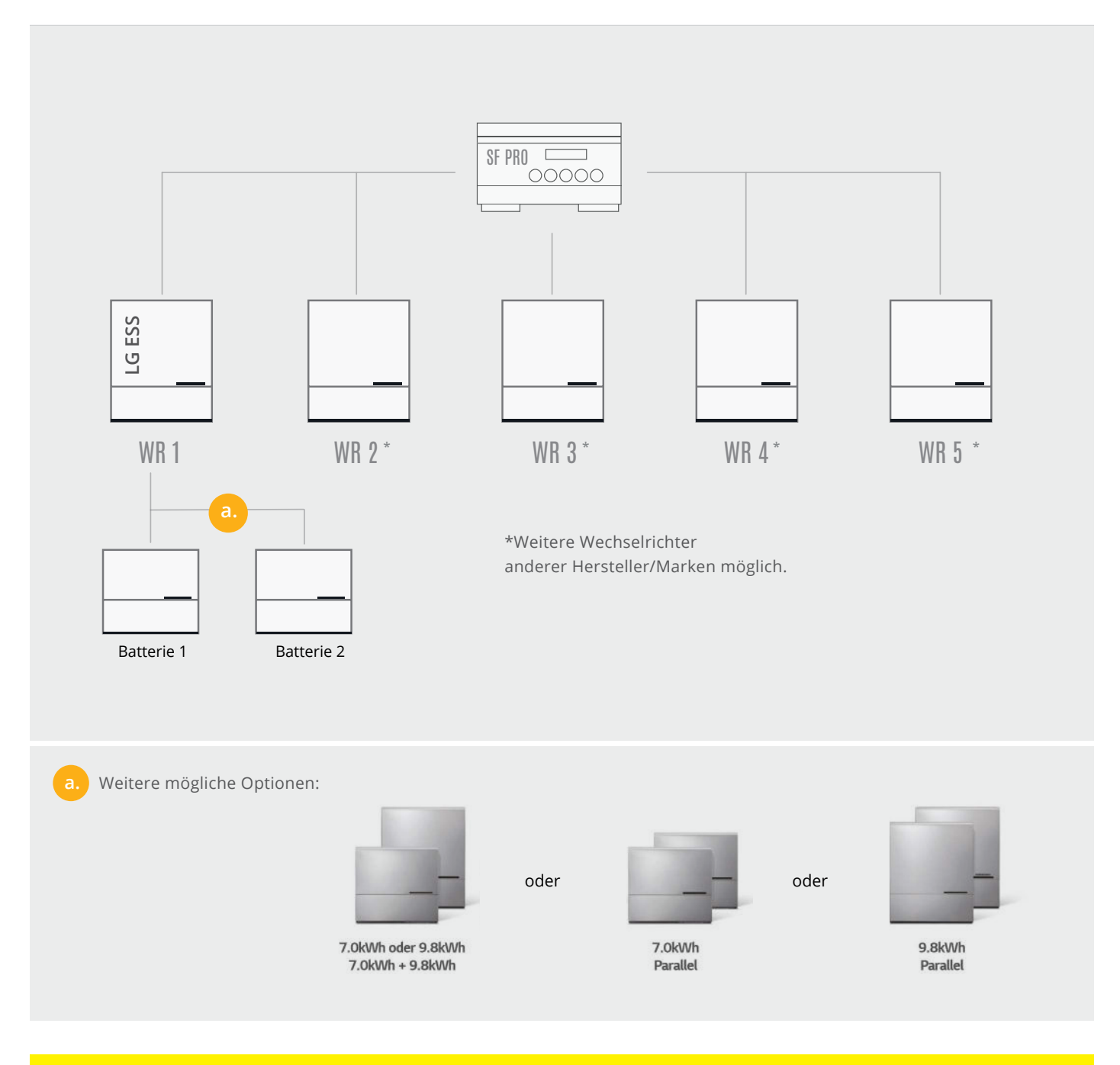

Hinweis! Es kann max. ein LG ESS mit bis zu zwei Batteriemodulen eingesetzt werden (siehe Punkt a.)

# **Option 1:** SMARTFOX und LG ESS Home

Systemaufbau ohne ABB Zähler

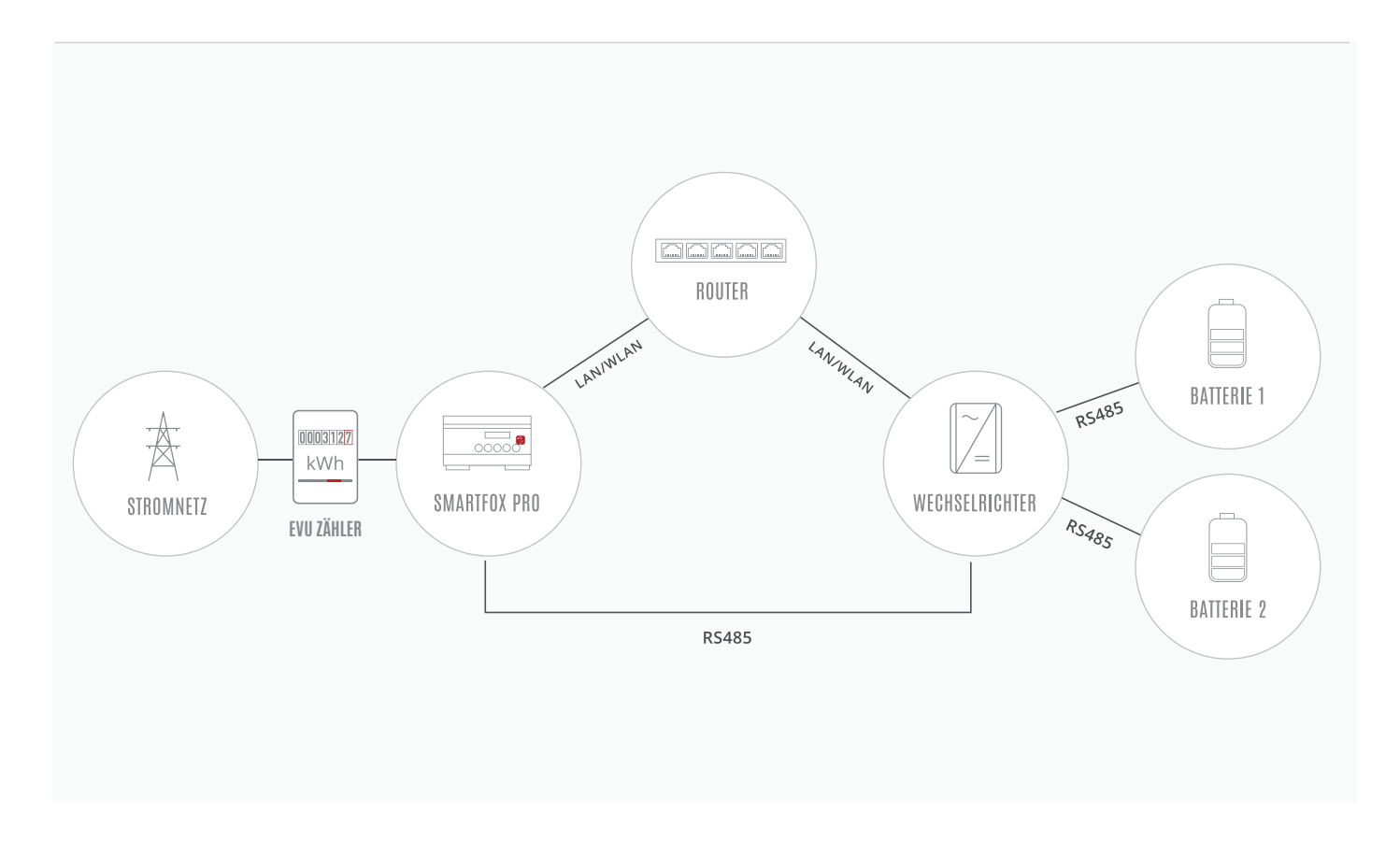

## RS485 VERBINDUNG SMARTFOX PRO & LG ESS

#### Anschluss am SMARTFOX Pro

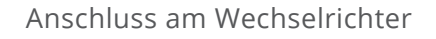

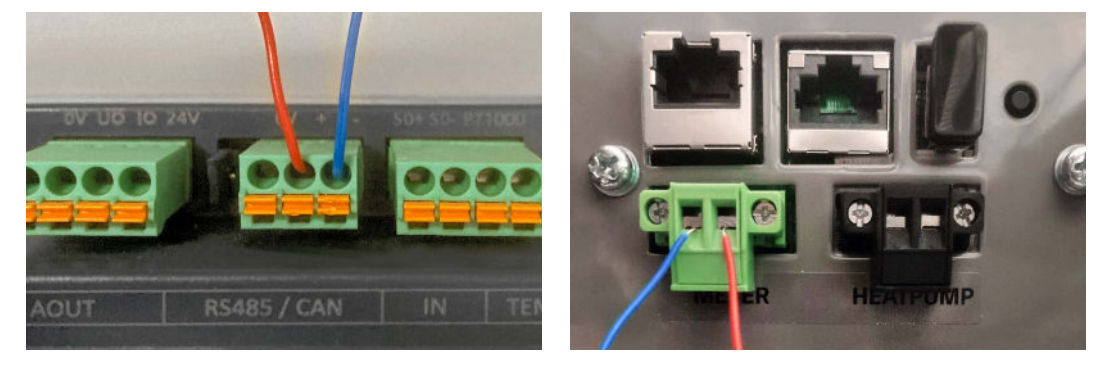

| Bezeichnu | ng     | SMARTFOX | LG                       |
|-----------|--------|----------|--------------------------|
| RS485+    | ROT    | +        | "Meter" Anschluss rechts |
| RS485-    | ø BLAU | _        | "Meter" Anschluss links  |

## EINSTELLUNGEN AM WECHSELRICHTER (LG ESS HOME)

Die nachfolgenden Punkte beschreiben nur die zur Kommunikation erforderlichen Einstellungen am LG ESS. Die Grundlegende Inbetriebnahme und Details zu den Parametern finden Sie in der LG Installationsanleitung.

- 1. "LG EnerVU Plus" App öffnen
- 2. Auf dem Hauptbildschirm auf 🔯 tippen. Der Bildschirm [Einstellung] wird angezeigt.
- 3. Auf die Option [Installateur-Einstellungen] tippen. Das Passwort Fenster öffnet sich.

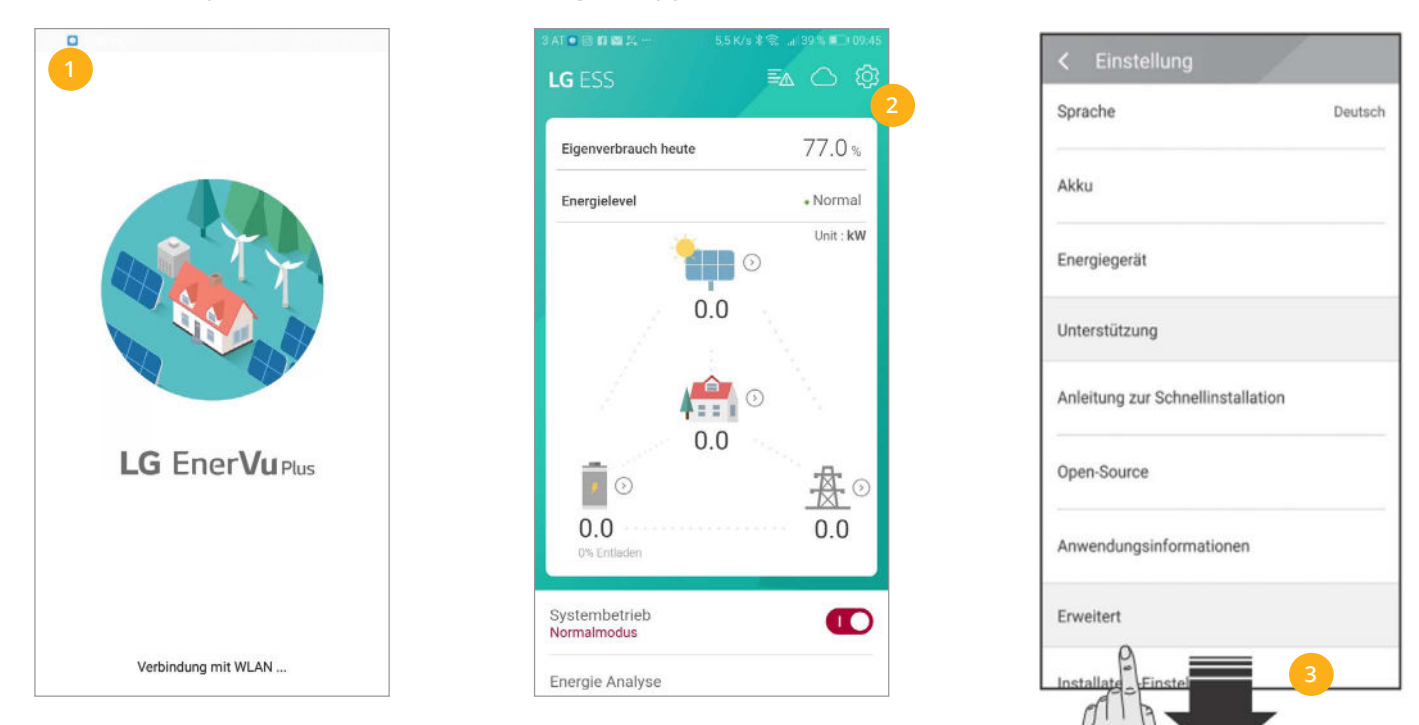

- 4. Das Installateur-Passwort eingeben und auf [OK] tippen
- 5. Untermenü [PV/Messgerät] öffnen
- 6. Sicherstellen, dass die Parameter für den Energiezähler laut Screenshot (Bildschirmfoto) eingestellt sind.

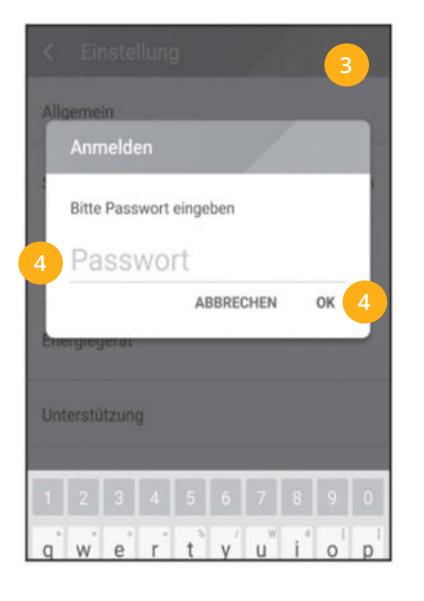

| ₿            | Beenden            |  |
|--------------|--------------------|--|
| $\heartsuit$ | Netzwerk           |  |
| ₽            | PV/Messgerät 5     |  |
|              | PCS                |  |
| F            | Akku               |  |
| Þ            | Betriebstest       |  |
| ≣9           | Registrierung      |  |
| Ξ.           | Systemprotokoll    |  |
| ¢            | Weitere Funktionen |  |
|              |                    |  |
|              |                    |  |

| Leistung des PV-Systems |             |
|-------------------------|-------------|
| 0.0 kWp                 |             |
| Azimutwinkel            |             |
| 0 °                     |             |
| Neigungswinkel          |             |
| 0*                      |             |
| Zähler                  | Automatisch |
| Modell                  |             |
| ABB                     |             |
| Baudrate                |             |
| 19200 bps               |             |
| Paritätsbit             |             |
| Gerade                  |             |

- 7. Betriebstest durchführen
- 8. Menü "Netzwerk" wählen
- 9. Einstellung "Kabelverbindung" wählen
- **10.** "IP-Einstellung" **()** Regler nach links schieben > auf "Manuell" setzen
- 11. Statische IP-Adresse festlegen

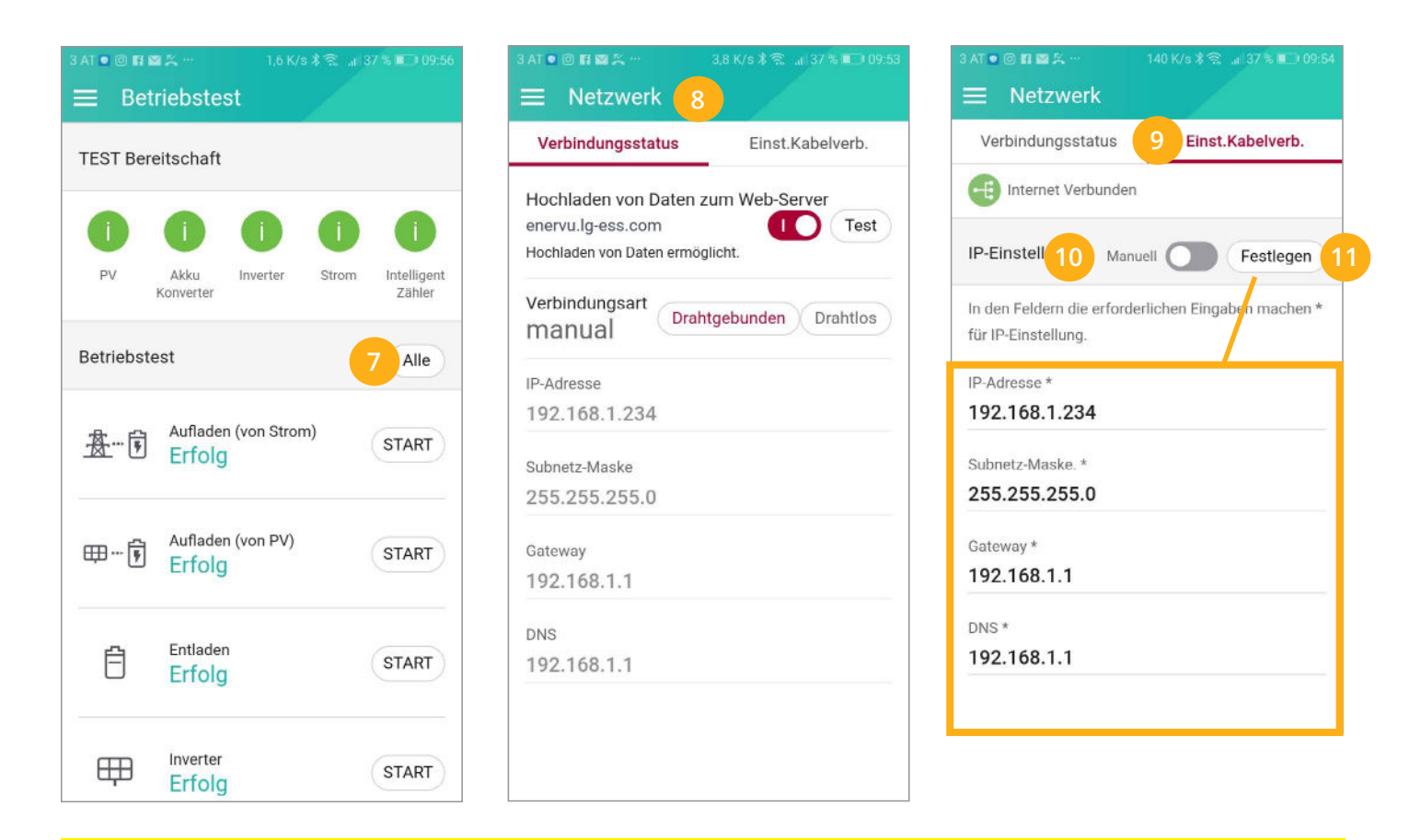

Hinweis! Es wird ein direkter LAN-Anschluss empfohlen, um eine stabile Verbindung gewährleisten zu können.

Wechselrichter und die Batterie sind jetzt einsatzbereit.

- 12. Menü "Andere Funktionen" auswählen
- 13. Im Punkt "Fernbedienung" Protokoll "Sun Spec" einstellen

| 3 AT 💿 🗊 🖬 🕵 …           | 36,5 K/s 🕸 😤 🔐 36 % 💷 09:59 | 3 AT 💿 🗊 🖬 🞇 😤 🕂         |        | ali 38 % 💷 09:51 |
|--------------------------|-----------------------------|--------------------------|--------|------------------|
| ≡ Andere Fun             | ktion 12                    | ≡ Andere                 |        |                  |
| Wärmepumpe               |                             | Wärmepumpe<br>Fernbedi   | lenung |                  |
| Neustart                 |                             | Keiner                   |        | 0                |
| Passwort ändern          |                             | I SunSpec                | 13     | 0                |
| Zurücksetzen auf W       | /erkseinstellungen          |                          | AB     | BRECHEN          |
| Dump-Protokoll           |                             | Dump-Protoko             | oll    |                  |
| Fernbedienung<br>SunSpec |                             | Fernbedienung<br>SunSpec |        |                  |
|                          |                             |                          |        |                  |
|                          |                             |                          |        |                  |
|                          |                             |                          |        |                  |
|                          |                             |                          |        |                  |

Vechselrichter- & Batteriedaten können nun von SMARTFOX Pro ausgelesen werden.

## EINSTELLUNGEN AM SMARTFOX

Der SMARTFOX Pro muss mit dem Internet verbunden und unter <u>my.smartfox.at</u> registriert sein. Das folgende Beispiel zeigt die Parametrierung über das Webportal <u>my.smartfox.at</u>. Alle Einstellungen können auch direkt am Gerät oder über die IP-Adresse (lokal) des SMARTFOX ausgeführt werden.

**14.** <u>My.smartfox.at</u> aufrufen und unter "Einstellungen" > "Meine Geräte" öffnen.

| 57                       | SMAR        | TFOX  | ECC       | CAL   | c     | KONTAKT     | SH          | OP   | DOWNL        | DADS    | SI        | JPPORT        | MY SMART | FOX |   |   |            |   |
|--------------------------|-------------|-------|-----------|-------|-------|-------------|-------------|------|--------------|---------|-----------|---------------|----------|-----|---|---|------------|---|
| Übersi                   | cht Livevie | ew Er | nergie    | ĺ     | eistu | ing Spann   | ung Si      | .rom | Ausgänge     | e M     | Meter     | Einstellungen | Logout   |     |   |   |            |   |
|                          |             |       |           |       |       |             |             |      |              |         | 14        | Meine Geräte  |          |     |   |   |            |   |
| Aktivals Muster [zurück] |             |       |           |       |       |             |             |      |              |         |           | Mein Profil   | 8        |     |   |   |            |   |
| Meine Geräte             |             | 💠 Ger | ät hinzuf | fügen |       |             |             |      |              |         |           | Alle Benutzer |          |     |   |   |            |   |
| Mein Profil              |             |       |           |       |       | Bezeichnung | Device Type | e I  | MAC-Adresse  | Version | i.        | Alle Geräte   |          |     |   |   |            |   |
| Alle Benutzer            |             |       | - 126 .   | / 0   | ×     | TEST Firma  | Smartfox    | C    | 081B1469CD20 | EM2 00  | .01.03.10 | Alarm History | 8        | 0   | 0 | 3 | <u>*</u> . | 6 |
| Alle Geräte              |             |       | asis .    | / 0   | ×     | Smartfox TV | Smartfox TV | / E  | 8827EBBF6720 | 1.1     |           | 192.168.1.73  |          |     | 0 | 0 | C          |   |
| Alarm History            |             |       |           |       |       |             |             |      |              |         |           |               |          |     |   |   |            |   |

### **15.** Auf "Gerät bearbeiten" 🥜 klicken:

| Meine Geräte  | 🖶 Gerät hinzufügen    |             |             |              |                 |              |             |   |   |      |   |
|---------------|-----------------------|-------------|-------------|--------------|-----------------|--------------|-------------|---|---|------|---|
| Mein Profil   |                       | Bezeichnung | Device Type | MAC-Adresse  | Version         | Internal IP  | External IP |   |   |      |   |
| Alle Benutzer | - <b>41</b> - 🐱 🖊 🕐 🗙 | TEST Firma  | Smartfox    | D81B1469CD20 | EM2 00.01.03.10 | 192.168.1.60 | 89.63.21.14 | 0 |   | t ±. | K |
| Alle Geräte   | 🖌 / / () 🗙            | Smartfox TV | Smartfox TV | B827EBBF6720 | 11              | 192.168.1.73 |             | ( | C | ¢    |   |
| Alarm History | 15                    |             |             |              |                 |              |             |   |   |      |   |

- **16.** Häkchen "Eigenverbrauch Aktiviert" & "Gesamtverbrauch Aktiviert" setzen
- **17.** Unter "Max PV Power" die Peakleistung der Anlage in Watt eintragen

| Meine Geräte  |             |                     |                                         |              |                 |        |       |  |  |  |
|---------------|-------------|---------------------|-----------------------------------------|--------------|-----------------|--------|-------|--|--|--|
| Mein Profil   | Basisdaten  | Tarife und Faktoren | Messdaten löschen                       | Zählerstände | Alarmfunktionen |        |       |  |  |  |
| Alle Benutzer |             |                     | Bezeichnung                             | TEST Firma   | 1               |        |       |  |  |  |
| Alle Geräte   |             |                     | MAC-Adresse                             | D88039AC     | 93B1            |        |       |  |  |  |
| Alarm History |             | Alte Adress         | e überschreiben?                        | 21           |                 |        |       |  |  |  |
|               |             |                     | Geräte Gruppe                           | smartfox     |                 | ~      |       |  |  |  |
|               | !           | Energie Übersic     | ht Email aktiviert                      |              |                 |        |       |  |  |  |
|               | Sent Energy | Email               |                                         | 06 - 2020    | ~               | Senden |       |  |  |  |
|               |             | Fronius Push        | Service Aktiviert                       |              |                 |        |       |  |  |  |
|               |             | Eigenve             | erbrauch Aktiviert                      | <b>2</b> 16  |                 |        |       |  |  |  |
|               |             | Gesamtve            | erbrauch Aktiviert                      |              | _               |        |       |  |  |  |
|               |             | M                   | lax Pv Power [W]                        | 25000 17     |                 |        |       |  |  |  |
|               | FTP-Zu      | gang am s           | martfox (s<br><sup>USER:</sup><br>PASS: | eit v11.(    | 0 nicht mehr er | forder | lich) |  |  |  |
|               |             |                     |                                         |              | Speichern       |        |       |  |  |  |

Hinweis! Häkchen "Fronius Push Service Aktiviert" NICHT setzen.

#### **18.** Lizenzmenü öffnen

| Meine Geräte  | derät hinzufügen |             |             |              |                 |              |             |   |   |     |   |
|---------------|------------------|-------------|-------------|--------------|-----------------|--------------|-------------|---|---|-----|---|
| Mein Profil   |                  | Bezeichnung | Device Type | MAC-Adresse  | Version         | Internal IP  | External IP |   |   |     |   |
| Alle Benutzer |                  | TEST Firma  | Smartfox    | D81B1469CD20 | EM2 00.01.03.10 | 192.168.1.60 | 89.63.21.14 | 0 | 1 | 2 1 | ð |
| Alle Geräte   | 🐱 🖉 🕐 🗙          | Smartfox TV | Smartfox TV | B827EBBF6720 | 11              | 192.168.1.73 |             | ¢ | 0 | ¢   |   |
| Alarm History | 18               |             |             |              |                 |              |             |   |   |     |   |

**19.** Batterielizenz freischalten: Details zur Lizenzfreischaltung finden Sie in der Anleitung Lizenzaktivierung. DE\_Anleitung\_Lizenzaktivierung.pdf

| Melne Geräte  |                                                          |
|---------------|----------------------------------------------------------|
| Mein Profil   |                                                          |
| Alle Benutzer |                                                          |
| Alle Geräte   | Car Charger Lizenz 1 Speichern Kaufen                    |
| Alarm History | 2. Wechselrichter Lizenz                                 |
|               | Dyn.Leistungreduzierung Lizenz                           |
|               | 19 Batteriespeicher Lizenz BS7R AB14 HH6W TMHQ X 2 aktiv |
|               | Wärmepumpe Lizenz                                        |
|               | Askoma Lizenz                                            |
|               |                                                          |
|               | Zurück                                                   |
|               |                                                          |

#### **20.** Geräteparametrierung öffnen

| Meine Geräte  | 📲 Gerät h | inzul | ügen |   |             |             |              |                 |              |             |   |   |   |            |   |
|---------------|-----------|-------|------|---|-------------|-------------|--------------|-----------------|--------------|-------------|---|---|---|------------|---|
| Mein Profil   |           |       |      |   | Bezeichnung | Device Type | MAC-Adresse  | Version         | Internal IP  | External IP |   |   |   |            |   |
| Alle Benutzer |           | ini i | 10   | x | TEST Firma  | Smartfox    | D81B1469CD20 | EM2 00.01.03.10 | 192.168.1.60 | 89.63.21.14 | 0 | 0 | ٠ | <b>±</b> . | 0 |
| Alle Geräte   |           | )esé  | 1    | × | Smartfox TV | Smartfox TV | B827EBBF6720 | 1.1             | 192.168.1.73 |             |   | 0 | 0 | C          |   |
| Alarm History |           |       |      |   |             |             |              |                 |              | 20          | 0 |   |   |            |   |

#### 21. Untermenü "RS485/CAN" öffnen

**22.** Als Slave die Funktion "ABB-Meter" auswählen und auf den Button "Speichern" klicken.

| SMARTFOX          |                    |
|-------------------|--------------------|
| 🗄 Home 🗸 🗸        | PS485/CAN          |
| 🖗 Einstellungen 🗸 |                    |
| Allgemein         | Slave ABB Meter 22 |
| Analogausgang     |                    |
| Relais            |                    |
| Eingänge          | Speichern          |
| - RS485/CAN 21    |                    |
| Car Charger       |                    |
| Batterie          |                    |
| Wärmepumpe        |                    |
| Wechselrichter    |                    |
| Verbrauchsregler  |                    |
| Server            |                    |
| Energiezähler     |                    |
| Externe Zähler    |                    |
| Administration    |                    |
| ① Netzwerk        |                    |

#### 23. Untermenü "Wechselrichter" wählen

**24.** Im Menü "Wechselrichter" auf das (+) klicken, um einen neuen Wechselrichter hinzuzufügen.

| Home ∨ ∰ Einstellungen ∨                         | Wechselrichter                   |  |  |
|--------------------------------------------------|----------------------------------|--|--|
| Allgemein<br>Analogausgang<br>Relais<br>Eingànge | 24 + KEINE LIZENZI KEINE LIZENZI |  |  |
| RS485/CAN<br>Car Charger                         | KEINE LIZENZ! KEINE LIZENZ!      |  |  |
| Batterie<br>Wärmepumpe                           |                                  |  |  |
| Verbrauchsregler                                 | Lizenz kaufen                    |  |  |
| Energiezähler<br>Externe Zähler                  |                                  |  |  |
| Netzwerk                                         |                                  |  |  |

- 25. Modell "LG" wählen
- 26. Gewünschte Bezeichnung/Name vergeben
- 27. Die am Wechselrichter statisch vergebene IP-Adresse einfügen
- **28.** Ist der Modbus-Port am Wechselrichter aktiviert, kann die IP-Adresse vom SMARTFOX Pro automatisch gefunden werden. Ist der IP-Scan aktiviert, muss am WR keine statische IP-Adresse verewben werden.

Hinweis! Es wird empfohlen, den IP-Scan zu deaktivieren und am Wechselrichter eine statische IP-Adresse zu hinterlegen.

| Allgemein        |                |                 |                 |
|------------------|----------------|-----------------|-----------------|
| Analogausgang    | 8              | Wechselrichter  | × KEINE LIZENZI |
| Relais           |                |                 |                 |
| Eingänge         | Modell         | 25 LG Y         | 0               |
| RS485/CAN        | Beschreibung   | LG ESS Home 10  |                 |
| Car Charger      | Starbert.      |                 |                 |
| Batterie         | IP Adresse     | 192.168.001.234 | 0               |
| Wärmepumpe       |                |                 |                 |
| — Wechselrichter |                |                 |                 |
| Verbrauchsregler | IP - Scan      | 28 AUS 🗸        | 0               |
| Server           | Manueller Scan | Scan            |                 |
| Energiezähler    |                |                 |                 |
| Externe Zähler   |                | Reset           |                 |
| Administration   |                |                 |                 |
| Netzwerk         |                |                 |                 |

**29.** Der Wechselrichter erscheint in der Übersicht.

| SMARTFOX            |                                                                                                    |
|---------------------|----------------------------------------------------------------------------------------------------|
| 88 Home v           | Wechselrichter                                                                                                    |
| 💮 Einstellungen 🗸 🗸 |                                                                                                    |
| Allgemein           | 29                                                                                                    |
| Analogausgang       | Wechselrichter 1     Image: Second second seco |
| Relais              |                                                                                                    |
| Eingänge            | IP Adresse: 192.168.001.234<br>Modbus Adresse: 1                                                                                                    |
| RS485/CAN           |                                                                                                    |
| Car Charger         |                                                                                                    |
| Batterie            | KEINE LIZENZ! KEINE LIZENZ!                                                                                                    |
| Wärmepumpe          |                                                                                                    |
| — Wechselrichter    |                                                                                                    |
| Verbrauchsregler    |                                                                                                    |
| Server              | Lizenz kaufen                                                                                                    |
| Energiezähler       |                                                                                                    |
| Externe Zähler      |                                                                                                    |

### **30.** Das Menü "Batterie" öffnen

**31.** Auf das + klicken, um eine neue Batterie hinzuzufügen.

| SMARTFOX            |               |
|---------------------|---------------|
| 88 Home v           | Batterie      |
| 🖗 Einstellungen 🛛 🗸 |               |
| Allgemein           | + 31          |
| Analogausgang       |               |
| Relais              |               |
| Eingänge            | Lizenz kaufen |
| R5485/CAN           |               |
| Car Charger         |               |
| - Batterie          |               |
| Wechselrichter      |               |
| Verbrauchsregler    |               |
| Server              |               |
| Energiezähler       |               |
| Externe Zähler      |               |
| Administration      |               |
| Netzwerk            |               |

### 32. Batterie Typ "LG ESS" auswählen

**33.** Die am Wechselrichter statisch vergebene IP-Adresse einfügen

| SMARTFOX            |                    |                              |          |
|---------------------|--------------------|------------------------------|----------|
| 88 Home 👻           | Detterio           |                              |          |
| 🛞 Einstellungen 🛛 👻 | Datterie           | 2                            |          |
| Allgemein           |                    |                              |          |
| Analogausgang       |                    | Battery 1<br>LG ESS          |          |
| Relais              |                    | IP Adresse: 192.168.001.23   | 14       |
| Eingänge            |                    | 11 740 C240, 724, 100,00 144 |          |
| RS485/CAN           |                    | Batterie                     | $\times$ |
| Car Charger         | Ladestation Typ    | 22 LG ESS V                  | Ô        |
| — Batterie          | Transferration 21- | 52                           | U        |
| Wärmepumpe          | IP Adresse         | 192.168.001.234              | (i)      |
| Wechselrichter      |                    |                              |          |
| Verbrauchsregier    |                    | Reset OK                     |          |
| Energiezähler       |                    |                              |          |
| Externo Zablor      |                    |                              |          |
| Administration      |                    |                              |          |
| Administration      |                    |                              |          |
| D Netzwerk          |                    |                              |          |
|                     |                    |                              |          |
|                     |                    |                              |          |

### **34.** Die Batterie erscheint in der Übersicht

| SMARTFOX                   |                               |
|----------------------------|-------------------------------|
| 88 Home ~                  | Batterie                      |
| 🖗 Einstellungen 👻          | 34                            |
| Allgemein<br>Analogausgang | Battery1<br>LG ESS            |
| Relais                     | IP Adresse: 192.168.001.234 🗸 |
| Eingange<br>RS485/CAN      |                               |
| Car Charger                | Lizenz kaufen                 |
| — Batterie<br>Wärmepumpe   |                               |
| Wechselrichter             |                               |
| Verbrauchsregler           |                               |
| Fooralazähler              |                               |

#### **35.** Wechselrichter & Batterie werden im Menü unter "Home" > "Übersicht" dargestellt

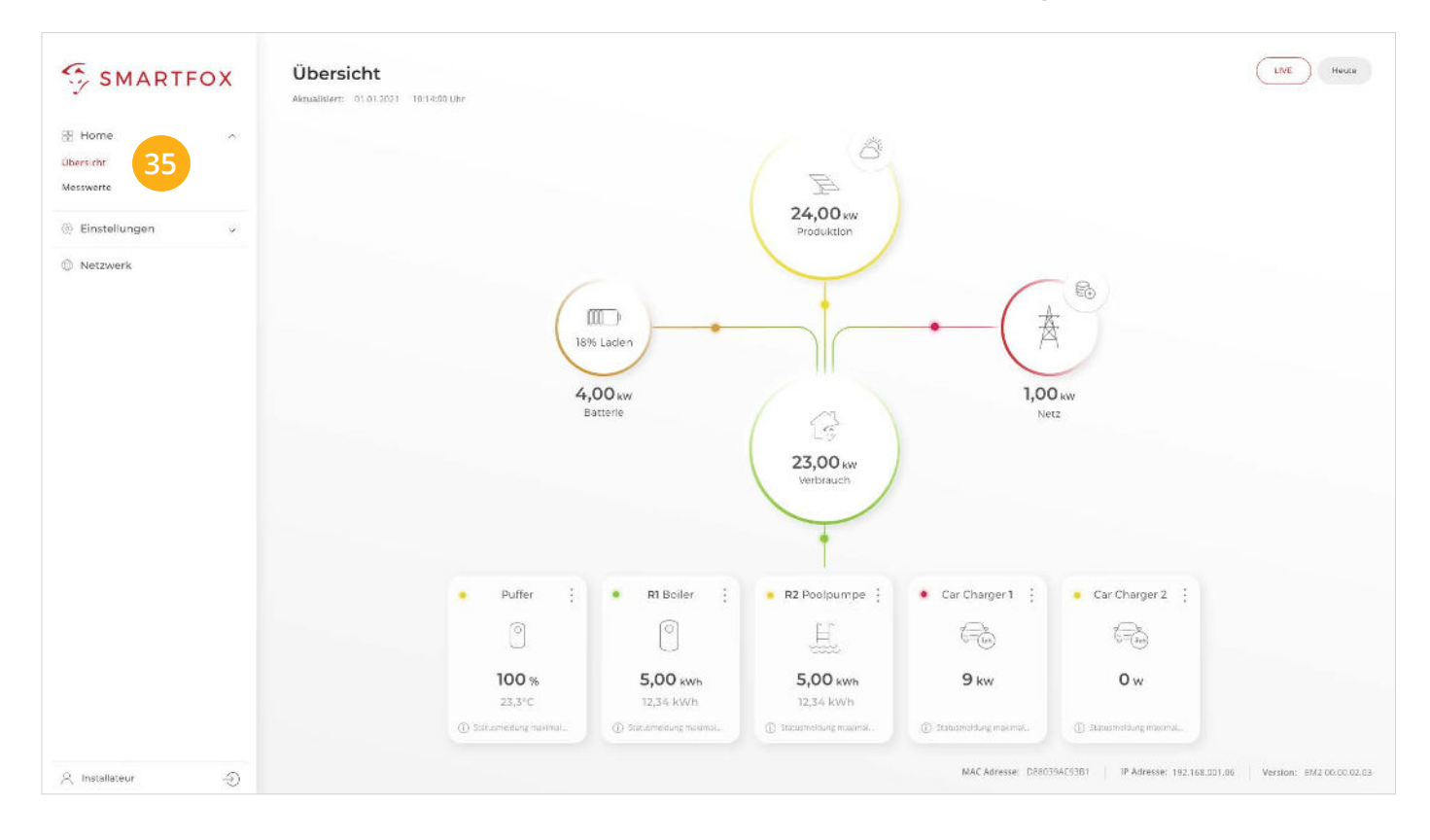

**Hinweis!** Die Anzeige der PV-Daten kann bis zu 15min in Anspruch nehmen. Ein Neustart des SMARTFOX kann den Vorgang beschleunigen.

Wechselrichter & Batterien sind nun mit dem SMARTFOX Pro gekoppelt.

# Monitoring & App

KOSTENLOS

( 🗸

Eine Überwachung und Bedienung der Anlage ist über das **Webportal** <u>my.smartfox.at</u>, sowie über die **neue** "**My SMARTFOX" App** möglich.

",Wir würden uns sehr über Ihre Bewertung freuen!" ★★★★★

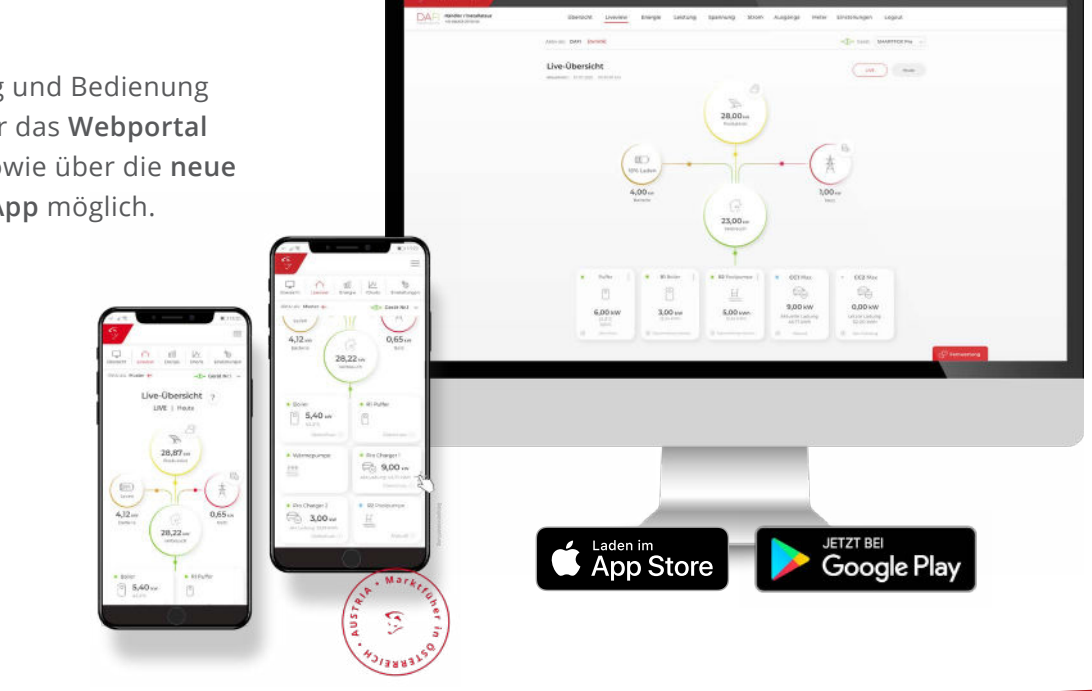

# **Option 2:** SMARTFOX und LG ESS Home

Systemaufbau inklusive ABB Zähler

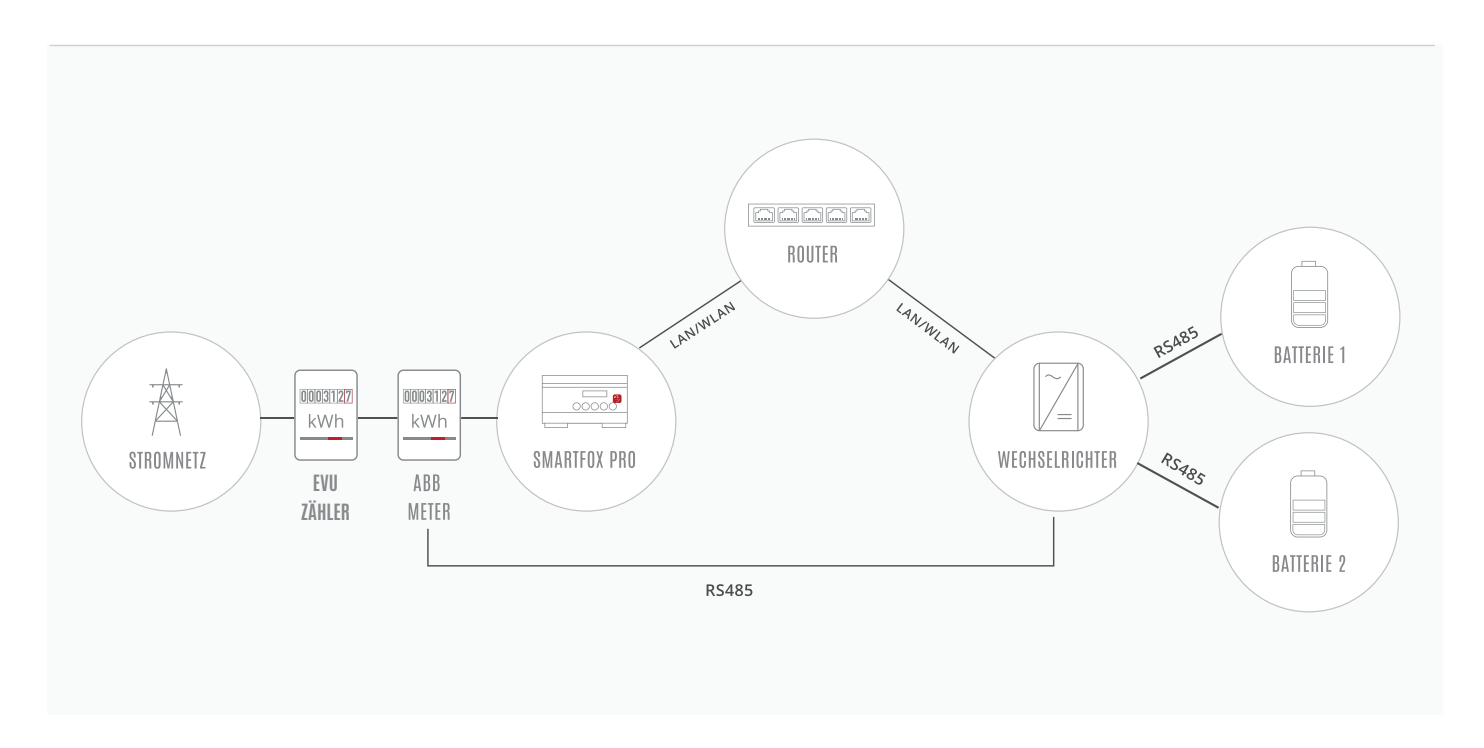

## RS485 VERBINDUNG ABB-ZÄHLER & LG ESS

Anschluss am ABB Zähler

Anschluss am LG Wechselrichter

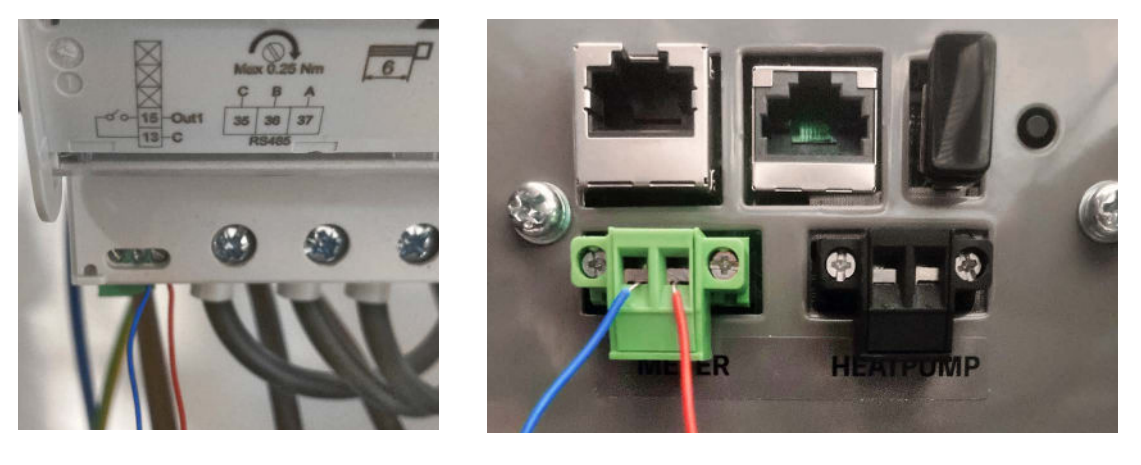

| Bezeichnung |        | ABB Zähler | LG                       |
|-------------|--------|------------|--------------------------|
| RS485+      | ROT    | +          | "Meter" Anschluss rechts |
| RS485-      | ø BLAU | _          | "Meter" Anschluss links  |

**Hinweis!** Einstellungen am Wechselrichter und SMARTFOX Pro lt. Anleitung (Option 1, Seite 5-13) Schritt **21. und 22.** entfällt bei der Verwendung eines ABB-Zählers (Option 2)